# SCOPRI COSA PUOI FARE CON

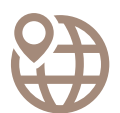

#### ACCEDERE AL GEODATABASE Conoscere il territorio

Qcumber offre la possibilità di conoscere il territorio consultando: elementi di stressor (es. cave, discariche, impianti di trattamento rifiuti, ecc.), elementi di vulnerabilità (Comunità umane, ecosistemi e risorse ambientale), e dispositivi di ARPA (centraline meteo, piezometri, ecc..)

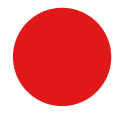

# QPOST ROSSO

#### Segnalare criticità ambientali

Qcumber offre la possibilità di segnalare direttamente su mappa eventuali problematiche e disagi ambientali (es. rifiuti abbandonati sul territorio, acque contaminate, ecc..).

#### **QPOST VERDE**

#### Segnalare situazioni da tutelare

Qcumber offre la possibilità di segnalare direttamente su mappa luoghi e/o situazioni di pregio e da tutelare (es. parchi, boschi, spiagge, ecc..).

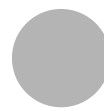

# QPOST GRIGIO

Pubblicare documenti e dati

Qcumber offre la possibilità di pubblicare documenti e/o link correlati ad una specifica area.

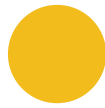

# QPOST GIALLO

#### Pubblicare notizie dei media

Qcumber offre la possibilità di pubblicare curiosità, news e articoli di giornale correlati ad una specifica area.

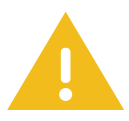

# QALERT ODORE

Segnalare molestie olfattive

Qcumber offre la possibilità di segnalare la presenza di molestie olfattive e con una valutazione di intensità (odore assente, leggero, intenso, molto intenso, insopportabile).

Per eventuali problemi chiamateci al numero verde o scriveteci all'indirizzo **info@q-cumber.org** 

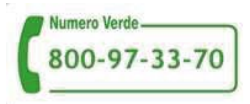

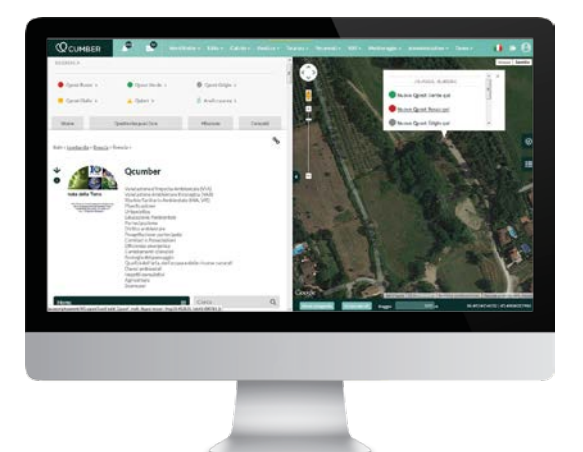

1

Fate click col mouse sulla mappa nel luogo esatto che volete segnalare e selezionate il tipo di **segnalazione** che volete inserire (es. Qpost rosso)

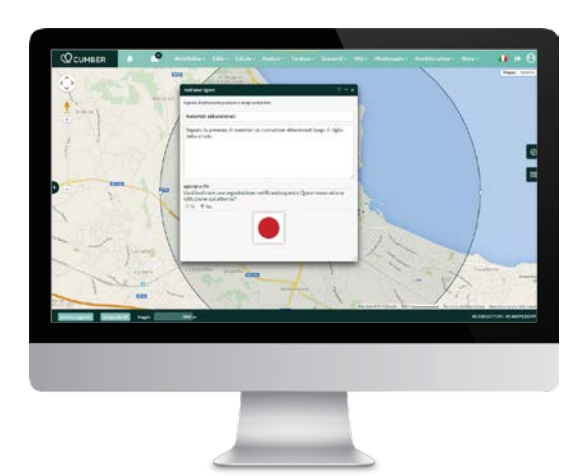

# 2

Inserendo un nuovo Qpost vi verrà richiesto di:

- Inserire un titolo
- Inserire una descrizione
- Allegare un file (foto, documento, ecc...)
- Notificare la segnalazione ad un'Amministrazione Comunale

Confermate l'inserimento cliccando il pulsante rosso.

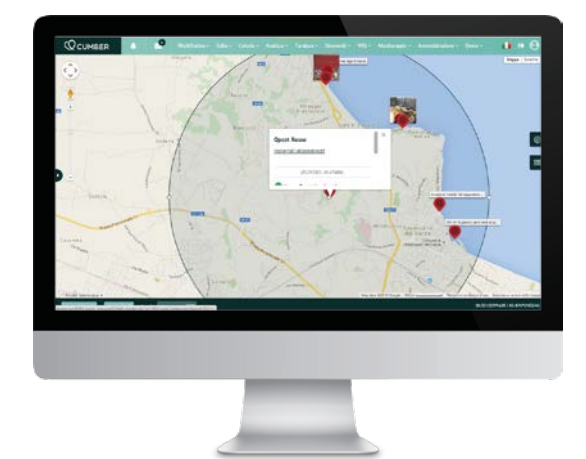

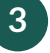

Dopo aver confermato l'inserimento potrete visualizzare il vostro Qpost sulla mappa. Visualizzerete anche tutti gli altri Qpost della stessa categoria (in questo caso Qpost rossi) nell'area indicata per la vostra segnalazione.

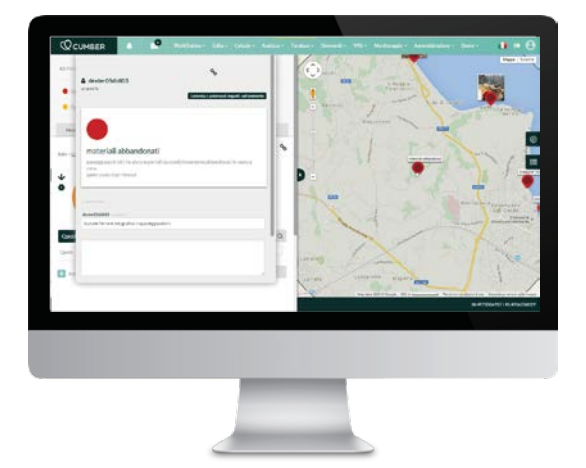

4

Cliccando sul vostro Qpost potrete visualizzare la vostra segnalazione.

Questa schermata vi mostrerà i contenuti che avete inserito ed i commenti pubblicati.